## 附件 5 推免申请报名一学院使用手册 (2024 年 7 月)

**步骤一:**登录教务系统(https://jw.jnu.edu.cn),使用门户的账号密码登录(建议使用 360 极速浏览器)。

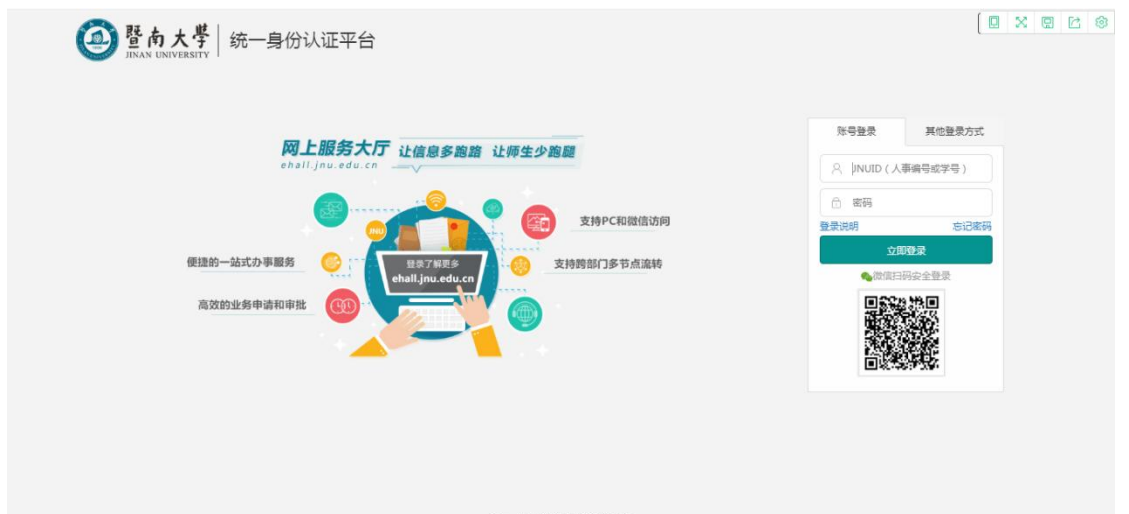

Copyright(C) 暨南大学版权所有 ICP督案号: 粤ICP备 12087612号

🖪 a •. 🔿 🌡 📾 💷 📽 💷

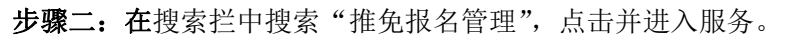

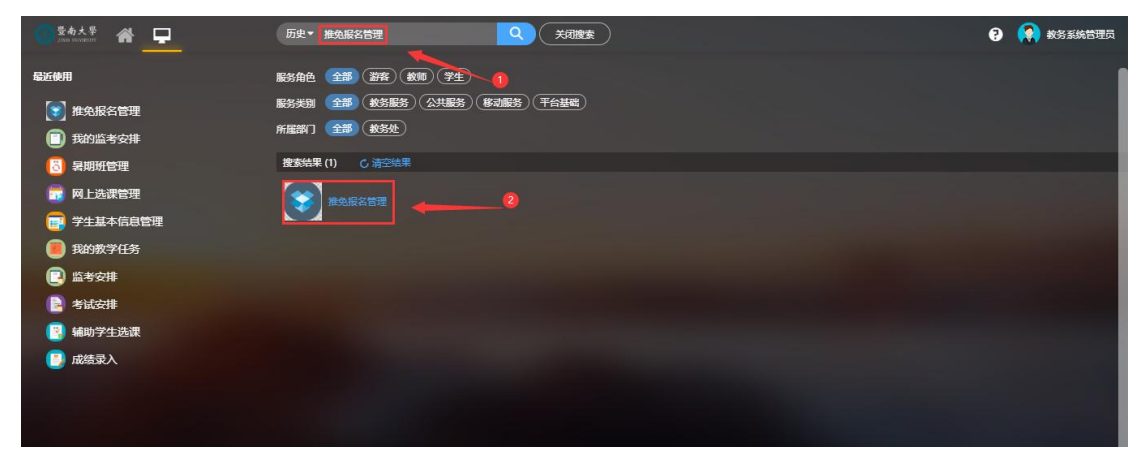

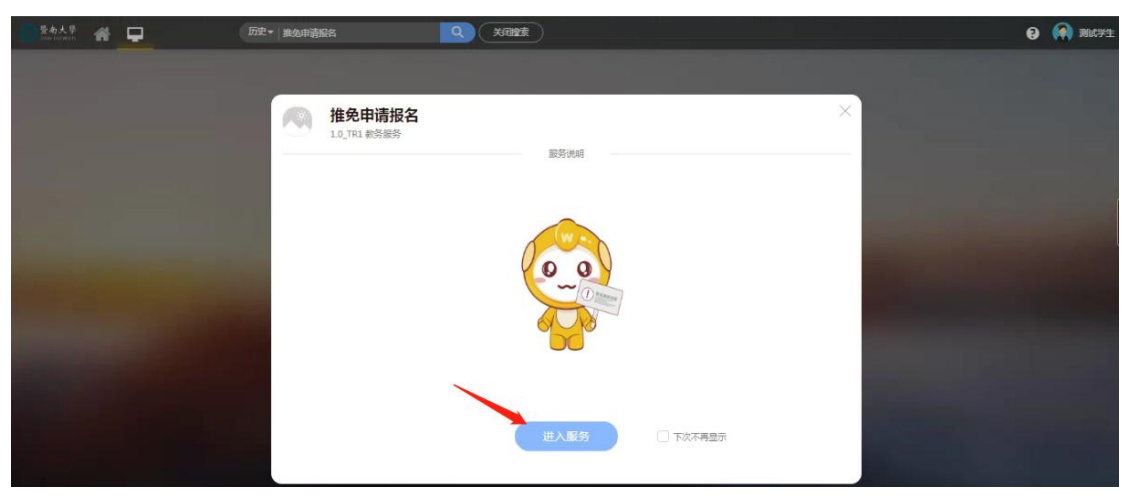

**步骤三**:学院根据实际情况进行审核学生填写的材料信息、并且**界面也会显示未提交的学生申请(审核状态为草稿)**,便于学院提醒学生按时提交申请。审核分为审核通过(审核通过,下一步"学院是否推荐")、审核不通过(流程终止)、退回(学生可修改提交的申请,但务必在推免申请截止时间前再次提交)。

| 登 <b>南</b><br>1003-03 | 大學推  | 免报名管理     |       |        |        |      |        |            |        |     |      | 本科-院       | s 🔻 🚺 |
|-----------------------|------|-----------|-------|--------|--------|------|--------|------------|--------|-----|------|------------|-------|
| 免审                    | 移    |           |       |        |        |      |        |            |        |     |      |            |       |
|                       | _    |           |       |        |        |      |        |            |        |     |      |            |       |
| 末审核                   | 亥 已审 | 核         |       |        |        |      |        |            |        |     |      |            |       |
|                       | 关键字  | 学号/姓名     | 毕业年   | 2023   | -      | 申请关别 | 请选择    | *          | 学号     |     |      |            |       |
|                       | 姓名   |           | 学生类   | 制 请选择… | *      | 学院   | 请选择    | -          | 是否院系推荐 | 请选择 | -    |            |       |
| i否上                   | 传正式成 | 请选择 🔻     |       |        |        |      |        |            |        |     |      |            |       |
|                       |      |           |       |        |        |      |        |            |        |     |      |            |       |
|                       |      |           |       |        |        | 搜索   |        |            |        |     | 清雪   | 条件 更多条件    | 收起 >  |
| 84                    |      | = ¥/ 70   |       |        |        |      |        |            |        |     |      |            |       |
| - <del></del>         | 操作   | ×字报名表及自份证 | 正式成绩  | 审核状态   | 平均学分编占 | 毕业在届 | 由请举别   | 쑷믕         | 姓名     | 性别  | 学生类别 | 出生日期       |       |
|                       | 审核   | 查看        | 直着 待  | 院系审核   | 3.37   | 2023 | 港演台侨及留 | 2018055323 | 菜売意    | 女   | 外招生  | 2000-02-15 | 口腔的   |
|                       | 审核   | 查看        | 查看 希  | 院系审核   | 3.07   | 2023 | 港澳台侨及留 | 2018057448 | 谢浩鸣    | 男   | 外招生  | 1996-06-25 | 中医等   |
|                       |      | 未上传       | 查看 耳  | 師      | 2.6    | 2023 | 港澳台侨及留 | 2018058087 | 陳鏡全    | 男   | 外招生  | 1999-11-11 | 国际制   |
|                       | 审核   | 查看        | 查看 徐  | 院系审核   | 3.72   | 2023 | 普通类    | 2019054236 | 谭英姿    | 女   | 内招生  | 2001-11-02 | 国际商   |
|                       |      | 未上传       | 未上传 喜 | 晒      | 4.38   | 2023 | 普通类    | 2019053401 | 吴秀一    | 女   | 内招生  | 2000-10-18 | 外国语   |
|                       |      |           |       |        |        |      |        |            |        |     |      |            |       |

|              |           | 暨南江   | 大学2023届本科 | 毕业生免初试攻 | 读研究生申请表 |           | 3   |
|--------------|-----------|-------|-----------|---------|---------|-----------|-----|
| 申请类别         |           |       |           |         |         | ○ 个人申请    | 提交  |
| 申请类别         | 港演台侨及留学生类 |       |           |         |         | 10 An 1 A |     |
| ****         | _         |       |           |         |         |           |     |
| "土基本信忌       | 1         |       |           |         |         | 2 院系审核    | 寺审核 |
| 学号           |           | 姓名    | -         | 性别      | 女       |           |     |
| 出生日期         |           | * 学院  | 口腔医学院     | 专业      | 口腔医学    |           |     |
| 政治而迫         | 群众        | * 手机号 |           | *邮箱地址   |         |           |     |
| ANTI-LINE OF |           |       |           |         |         |           |     |

步骤四:将材料审核通过的学生,选择是否为学院推荐的相应选项。

| THE GAME                                                           | 推光报1                                                                                                    | 名管理                                                                                                    |                                                    |                                                   |                                |                                                                                                    |                                                                                                    |                                                                |                                                 |                                                                                                    |                                   | 2                                   | \$\$\$\$-院系 ▼                                              |
|--------------------------------------------------------------------|----------------------------------------------------------------------------------------------------|----------------------------------------------------------------------------------------------------|----------------------------------------------------|---------------------------------------------------|--------------------------------|----------------------------------------------------------------------------------------------------|----------------------------------------------------------------------------------------------------|----------------------------------------------------------------|-------------------------------------------------|----------------------------------------------------------------------------------------------------|-----------------------------------|-------------------------------------|------------------------------------------------------------|
| 免审                                                                 | 核                                                                                                    |                                                                                                    |                                                    |                                                   |                                |                                                                                                    |                                                                                                    |                                                                |                                                 |                                                                                                    |                                   |                                     |                                                            |
| 未审核                                                                | 已审核                                                                                                    | 是否院系推荐维                                                                                                    | 护                                                  |                                                   |                                |                                                                                                    |                                                                                                    | ×                                                              |                                                 |                                                                                                    |                                   |                                     |                                                            |
|                                                                    |                                                                                                    | *是否院系推荐                                                                                                    | 请选择                                                |                                                   |                                |                                                                                                    |                                                                                                    | -                                                              |                                                 |                                                                                                    |                                   |                                     |                                                            |
|                                                                    | 关键字 学号/姓                                                                                                    | 2                                                                                                    | 法查找                                                |                                                   |                                |                                                                                                    |                                                                                                    |                                                                | 学 学                                             | 5                                                                                                    |                                   |                                     |                                                            |
|                                                                    | 姓名                                                                                                    |                                                                                                    | 请洗择                                                |                                                   |                                |                                                                                                    |                                                                                                    |                                                                | 是否院系推                                           | 荐 请选择                                                                                                    | *                                 |                                     |                                                            |
|                                                                    |                                                                                                    |                                                                                                    | *                                                  |                                                   |                                |                                                                                                    |                                                                                                    |                                                                |                                                 |                                                                                                    |                                   |                                     |                                                            |
|                                                                    | 711_0080 (H\$420#                                                                                                    |                                                                                                    | 是                                                  |                                                   |                                |                                                                                                    |                                                                                                    | - 8                                                            |                                                 |                                                                                                    |                                   |                                     |                                                            |
| 今日 1                                                               | =                                                                                                    | 学术专长专项计划                                                                                                   | 是思政将干专                                             | 硕计划 高                                             | 水平运动                           | 16日 安 项 计 划                                                                                                    | 2 留学生报表                                                                                                    | 是否学院推荐                                                         | 自定义列                                            |                                                                                                    | 清                                 | 空条件 更多                              | 条件 收起 >                                                    |
| -<br>-<br>-<br>-<br>-<br>-<br>-<br>-<br>-<br>-<br>-<br>-<br>-<br>- | =                                                                                                    | <del>学术专长专项计划</del><br>签字报名表及身份证                                                                           | 是思政份干专3                                            | 页计划 高<br>考评分数                                     | 水平运动                           | 加员专项计划                                                                                                    | 2<br>留学生服表<br>平均学分辏点                                                                                          | 是否学院推荐<br>毕业年届                                                 | 自定义列                                            | 学号                                                                                                    | 清                                 | 空条件 更多                              | 祭件 收起 ><br>学生类题                                            |
| 与出<br>□                                                            | <u>普通关</u><br>操作<br>详情                                                                                                    | <del>学术专长专项计划</del><br>签字报名表及身份证<br>查若                                                                     | 是<br>思政将于专利<br>正式成绩<br>查看                          | <b>政计划 高<br/>考评分数</b><br>84.70                    | 水平运a<br>排名<br>1                | 加员专项计划<br>审核状态<br>已通过                                                                                                    | 2<br>留学生报表<br>平均学分编点<br>4.18                                                                                  | <b>建否字院推荐</b><br>毕业年届<br>2023                                  | 自定义列<br>申请类别<br>普通类                             | <b>学号</b><br>2019051825                                                                                      | 清<br>姓名<br>杨嵘                     | 空条件   更多<br>全条件   更多<br>性别<br>女     | 条件 收起 ><br><b>学生类</b> 界<br>内招生                             |
|                                                                    | ■1.1.00km )#2.02年。       普通关       操作       详情       详情                                                                                                    | <del>学术专长专项计划</del><br>签字报名表及身份证<br>查若<br>查若                                                               | 是<br>思政件干专3<br>正式成绩<br>查若<br>查若                    | <b>页计划 高<br/>考评分数</b><br>84.70<br>89.61           | 水平运。<br>排名<br>1                | 加速<br>中核状态<br>日通过<br>日通过                                                                                                    | <ul> <li>2</li> <li>3</li> <li>3</li> <li>3</li> <li>4</li> <li>4</li> <li>4</li> <li>4</li> <li>5</li> </ul> | 定否学校:推荐<br>华业年届<br>2023<br>2023                                | 自定义列<br>申请类别<br>普通类<br>普通类                      | <b>양</b> 등<br>2019051825<br>2019050555                                                                       | 清<br>(                            | 空条件   更多<br>1性別<br>女<br>女           | 祭件 收起 >       学生类系       内招生       内招生                     |
| 寺山<br> <br> <br> <br>                                              | 111.1.1.11<br>音通关<br>操作<br>洋術<br>洋術<br>洋術                                                                                                    | 学木专长专项计划           签字报名表及身份证           查若           查若           查若           查若           查若           查若 | 是<br>思政件十 <del>专</del> 3<br>正式成績<br>登着<br>查看<br>查看 | <b>页计划 高<br/>考评分数</b><br>84.70<br>89.61<br>78.61  | 水平运动<br>排名<br>1<br>1           | <u> 広<br/>专項</u> 计初<br>軍権状态<br>已通过<br>已通过<br>已通过<br>已通过<br>已通过                                                                                                    | 2<br>留学生服表<br>平均学分编点<br>4.18<br>4.15<br>4.11                                                                  | 上古学院推荐<br>学业生属<br>2023<br>2023<br>2023<br>2023                 | 自定义列<br>中请类别<br>音遇关<br>音通关<br>音通关               | ?무료           2019051825           2019050555           2019050555                                           | 清<br><u>姓名</u><br>杨嵘<br>郑斯莎<br>银鑫 | 空全件   更多<br>1性别<br>女<br>女<br>女<br>女 | 条件 收起 >       学生类器       内招生       内招生       内招生       内招生 |
| - 毎日上 <sup>11</sup><br> -  -  -  -  -  -  -  -  -  -  -  -  -      | 111.3300000 19923年<br>日本<br>111.150000<br>111.15000<br>111.150000<br>111.150000<br>111.150000<br>111.150000<br>111.150000<br>11 | 学术专长 专項计划           签字报名表及身份证<br>查看<br>查看<br>查看<br>查看<br>查看<br>查看                                          | 是<br>思政骨十支<br>正式成妹<br>查看<br>查看<br>查看<br>查看         | 英计划 高<br>考评分数<br>84.70<br>89.61<br>78.61<br>87.97 | 水平运。<br>排名<br>1<br>1<br>1<br>1 | 最大<br>市<br>様<br>状<br>あ<br>こ<br>通<br>过<br>こ<br>通<br>过<br>こ<br>通<br>过<br>こ<br>通<br>过<br>こ<br>通<br>过<br>こ<br>通<br>过<br>こ<br>通<br>过<br>こ<br>通<br>过<br>こ<br>通<br>过<br>こ<br>通<br>过<br>こ<br>通<br>过<br>こ<br>通<br>过<br>こ<br>通<br>过<br>こ<br>通<br>过<br>こ<br>画<br>过<br>こ<br>画<br>过<br>こ<br>画<br>过<br>こ<br>画<br>过<br>こ<br>画<br>过<br>こ<br>画<br>过<br>こ<br>画<br>过<br>こ<br>画<br>过<br>こ<br>画<br>过<br>こ<br>画<br>过<br>こ<br>画<br>过<br>こ<br>画<br>过<br>こ<br>画<br>过<br>こ<br>画<br>过<br>こ<br>画<br>过<br>こ<br>画<br>过<br>こ<br>画<br>过<br>こ<br>一<br>画<br>过<br>こ<br>一<br>画<br>过<br>こ<br>一<br>画<br>过<br>こ<br>二<br>一<br>一<br>の<br>一<br>の<br>一<br>の<br>つ<br>の<br>つ<br>つ<br>の<br>つ<br>の<br>つ<br>つ<br>の<br>つ<br>つ<br>の<br>つ<br>つ<br>つ<br>の<br>つ<br>つ<br>つ<br>つ<br>つ<br>つ<br>つ<br>つ<br>つ<br>つ<br>つ<br>つ<br>つ | 2<br>留学生报表<br>4.18<br>4.15<br>4.11<br>4.24                                                                    | 上古学院推荐<br>学业生展<br>2023<br>2023<br>2023<br>2023<br>2023<br>2023 | 自定义列<br><b>申请奖别</b><br>普通类<br>普通类<br>普通类<br>普通类 | ?무료           2019051825           2019050555           2019050555           2019050569           2019052478 | 清                                 | 空条件 更多                              | 条件 收起 >       学生类别       内招生       内招生       内招生       内招生 |

步骤五:选择"是否院系推荐"--选择"是"的学生,搜索出来,打印对应的报表信息,按

## 规定的时间上报到学校。

| TURNE INTER                             | " 推免                                    | 报名管理                                                                                                    |                                                                          |                                                                                                    |                                            |                                                                           |                                                                                                    |                                                                                                    |                                                                                            |                                                             |                                                          | 2                        | \$4-院系 🔻                                                                                                    |
|-----------------------------------------|-----------------------------------------|----------------------------------------------------------------------------------------------------|--------------------------------------------------------------------------|----------------------------------------------------------------------------------------------------|--------------------------------------------|---------------------------------------------------------------------------|----------------------------------------------------------------------------------------------------|----------------------------------------------------------------------------------------------------|--------------------------------------------------------------------------------------------|-------------------------------------------------------------|----------------------------------------------------------|--------------------------|----------------------------------------------------------------------------------------------------|
| 主免审                                     | 核                                       |                                                                                                    |                                                                          |                                                                                                    |                                            |                                                                           |                                                                                                    |                                                                                                    |                                                                                            |                                                             |                                                          |                          |                                                                                                    |
|                                         |                                         |                                                                                                    |                                                                          |                                                                                                    |                                            |                                                                           |                                                                                                    |                                                                                                    |                                                                                            |                                                             |                                                          |                          |                                                                                                    |
| 未审核                                     | 已审核                                     |                                                                                                    |                                                                          |                                                                                                    |                                            |                                                                           |                                                                                                    |                                                                                                    |                                                                                            |                                                             |                                                          |                          |                                                                                                    |
|                                         | 关键字 😑                                   | 18 <i>11</i> 42                                                                                          | 彬心生居                                                                     | 2023                                                                                                    |                                            | *                                                                         | 中海光印 海河                                                                                                    | #:S •                                                                                                    | . 28                                                                                       |                                                             |                                                          |                          |                                                                                                    |
|                                         | 112                                     |                                                                                                    | 学业小温                                                                     | 读法级                                                                                                    |                                            | *                                                                         |                                                                                                    | 1.55 v                                                                                                    | 星态院安堆舞                                                                                     | 連法塔                                                         |                                                          |                          |                                                                                                    |
| 日本し                                     |                                         | N±42                                                                                                    | 7100                                                                     | Here and the second second sec |                                            |                                                                           | 3.00 10                                                                                                    | C                                                                                                    | AE LE MORGE 19                                                                             | He comment                                                  |                                                          |                          |                                                                                                    |
|                                         | 211 b) (Karr 0)                         | 12/ V 100                                                                                                |                                                                          |                                                                                                    |                                            |                                                                           |                                                                                                    |                                                                                                    |                                                                                            |                                                             |                                                          |                          |                                                                                                    |
| AL 11 11                                |                                         |                                                                                                    |                                                                          |                                                                                                    |                                            |                                                                           |                                                                                                    |                                                                                                    |                                                                                            |                                                             |                                                          |                          |                                                                                                    |
|                                         |                                         |                                                                                                    |                                                                          |                                                                                                    |                                            |                                                                           | tillada                                                                                                    |                                                                                                    |                                                                                            |                                                             | 55                                                       | <u> </u>                 | 条件 所招。                                                                                                    |
|                                         |                                         |                                                                                                    |                                                                          |                                                                                                    |                                            |                                                                           | 搜索                                                                                                    |                                                                                                    |                                                                                            |                                                             | 清                                                        | 空条件 更多                   | 条件 收起 >                                                                                                    |
| 导出                                      | 普通                                      | <del>关 学术专长专项计划</del>                                                                                    | 思政骨干专项                                                                   | <b>页计划</b> 高                                                                                                    | 水平运动                                       | 员专项计划                                                                     | 搜索<br>留学生报表                                                                                                    | 夏 是否学院推荐                                                                                                    | 自定义列                                                                                       |                                                             | 清                                                        | 空条件 更多                   | 条件 收起 >                                                                                                    |
| 导出                                      | 普通过                                     | 关 学术专长专项计划<br>签字报名表及身份证                                                                                  | 思政骨干专项<br>正式成績                                                           | 面计划 高<br>考评分数                                                                                                    | 水平运动<br>排名                                 | 员专项计划<br>审核状态                                                             | 搜索<br>留学生报表<br>平均学分                                                                                                    | 夏夏日子院推荐<br>镇点 毕业年届                                                                                                    | 自定义列 申请类别                                                                                  | 学号                                                          | 清                                                        | 空条件 更多<br>住別             | 会件 收起 ><br>学生类别                                                                                                    |
| 寺出<br>□                                 | 普通)<br>操作<br>详情                         | <ul> <li>学术を长ち項け刻</li> <li>签字报名表及身份证</li> <li>查若</li> </ul>                                              | 思政骨干专项<br>正式成績…<br>童君                                                    | <b>页计划</b> 高<br>考评分数<br>84.70                                                                                                    | 水平运动<br>排名<br>1                            | 品<br>与 毎 前<br>十 划<br>一<br>市 核 状态<br>日<br>通过                               | 搜索<br>留学生报表<br>平均学分<br>4.18                                                                                                    | 是否学标准券                       2023                                                                                                    | 自定义列<br><b>申请类别</b><br>普通关                                                                 | <b>学号</b><br>2019051825                                     | <b>濟</b><br><u>姓名</u><br>杨嵘                              | 空条件   更多<br>住知<br>女      | 条件 收起 >       学生类别       内招生                                                                                               |
| 导出<br>□                                 | 普通法<br>操作<br>详情<br>详情                   | 关 学术专长专项计划<br>签字报名表及身份证<br>重音<br>重音                                                                      | 思政件干专现<br>正式成绩<br>查看<br>查看                                               | <mark>政计划 高<br/>考评分数</mark><br>84.70<br>89.61                                                                                                    | 水平运动<br><b>排名</b><br>1                     | <b>员を助け刻</b><br><b>庫核状态</b><br>已通过<br>已通过                                 | <ul> <li>搜索</li> <li>留学生报表</li> <li>平均学分</li> <li>4.18</li> <li>4.15</li> </ul>                                                                                                    | <ul> <li>         と古学校准律          は点</li></ul>                                                                                                    | 自定义列           申请类别           普通类           普通类                                            | <b>学号</b><br>2019051825<br>2019050555                       | 清<br><u>姓名</u><br>杨嵘<br>郑斯婷                              | 空条件   更多<br>性别<br>女<br>女 | 会件 收起 >       学生类别       内招生       内招生                                                                                     |
|                                         | 普通 <del>送</del><br>操作<br>详情<br>详情<br>详情 | メ 学术を长ち頃け刻<br>弦子振名表み身份証<br>重音<br>重音<br>重音                                                                | 思政骨干を現<br>正式成績…<br>音音<br>音音<br>音音<br>音音                                  | 前计划 前<br>考评分数<br>84.70<br>89.61<br>78.61                                                                                                    | 水平运动<br>排名<br>1<br>1<br>1                  | <b>员を助け刻</b><br><b>庫核状态</b><br>已通过<br>已通过<br>已通过<br>已通过                   | 搜索<br>留学生报表<br>平均学分<br>4.18<br>4.15<br>4.11                                                                                                    |                                                                                                    | <ul> <li>目定义列</li> <li>申请炎別</li> <li>普通关</li> <li>普通关</li> <li>普通关</li> <li>普通关</li> </ul> | プ号<br>2019051825<br>2019050555<br>2019050555                | 清<br><u>姓名</u><br>杨嵘<br>郑斯婷<br>银盦                        | 空条件   更多                 | 会件         收起 >           学生类别         内招生           内招生         内招生           内招生         内招生                             |
| - ○ ○ ○ ○ ○ ○ ○ ○ ○ ○ ○ ○ ○ ○ ○ ○ ○ ○ ○ | 普通5<br>操作<br>详情<br>详情<br>详情             | <ul> <li>关 学术专长专项计划</li> <li>公子坂名泰及身份证<br/>查看</li> <li>查看</li> <li>查看</li> <li>查看</li> <li>查看</li> </ul> | - 思政骨千女辺<br>正式成績<br>- 宣音<br>- 宣音<br>- 宣音<br>- 宣音<br>- 宣音<br>- 宣音<br>- 宣音 | (新计划) 間<br>考评分数<br>84.70<br>89.61<br>78.61<br>87.97                                                                                                    | 水平运动<br><b>排名</b><br>1<br>1<br>1<br>1<br>1 | <b>员 安 助 计 划</b><br>审核状态<br>已通过<br>已通过<br>已通过<br>已通过<br>已通过<br>已通过<br>已通过 | 皮抜<br>またのでは、 世界の をのまたが、 世界の でのまたが、 でのまたが、 こかかいのでのでのかいのかい  のでのまたが、 こかかいのでのでのかいのかい  のでのまたが、 こかかいのでのでのかいのかいのかい  のでのまたが、 こかかいのでのかいのかいのかい こかかいのかのかいのかい こかかいのかのかいのかい こかかいののかののかいのかい こかかいのののののののののの | 上合字数组存           集合字数组存           集合字数组存           2023           2023           2023           2023           2023           2023           2023           2023           2023 | 日定义列           申请交别           普通关           普通关           普通关           普通关                | プラー<br>2019051825<br>2019050555<br>2019050559<br>2019052478 | 建名           括線           邦斯莎           張鑫           林思仪 | 空⊊/4   更多                | <ul> <li>条件 收起 &gt;</li> <li>学生类别</li> <li>内招生</li> <li>内招生</li> <li>内招生</li> <li>内招生</li> <li>内招生</li> <li>内招生</li> </ul> |